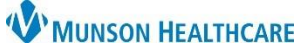

## Ambulatory Visit Summary (AVS) Distribution for MHC Virtual Urgent Care Providers

## Cerner PowerChart Ambulatory EDUCATION

## **AVS Creation and Distribution**

- 1. After the Video Visit Note, go to the Create Note section at the bottom of the Workflow.
- 2. Click More.
- 3. Select Ambulatory Visit Summary.
- 4. Review the AVS and edit as needed.

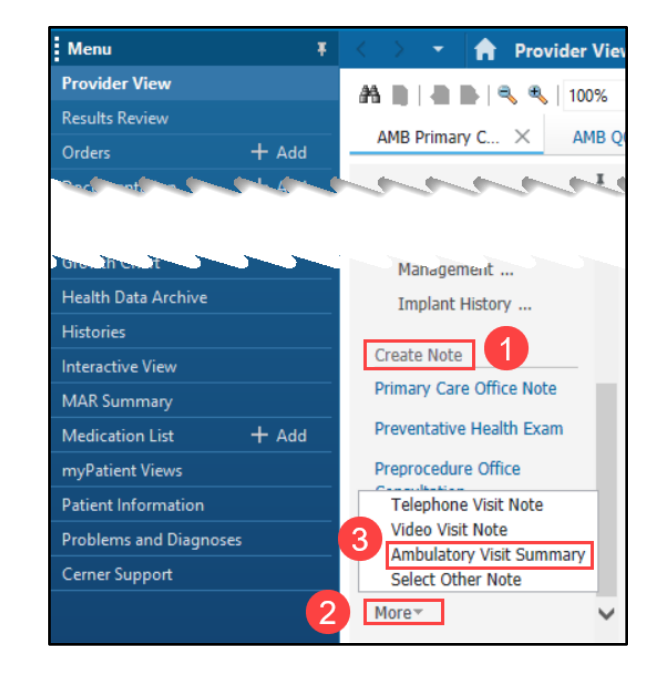

5. Click Sign/Submit to send the document to the patient's portal.

| mbulatory Visit Summary × List                                           |                                                                                                    | 4 Þ                                                                                      |
|--------------------------------------------------------------------------|----------------------------------------------------------------------------------------------------|------------------------------------------------------------------------------------------|
| Font - Size - 🔀 🔂 🛅 🗯 📥 🥕 🗌                                              | $B \ I \ \underline{U} \ \mathbf{S} \   \ \underline{A}_{\underline{v}} \   \ \underline{\mathtt{E}} \ \equiv \ \underline{\mathtt{E}} \ \equiv \  $ | @v₽                                                                                      |
| EHRTEST, 2                                                               | DOB: 03/22/1962<br>MRN: ME1000331<br>Visit Date: 02/01/                                                                                              | 2022                                                                                     |
| Ambulatory Visit Summary                                                 |                                                                                                    |                                                                                          |
| Your Diagnosis                                                           | Procedure                                                                                                    | If you click Save instead of Sign/Submit, the document will not be sent to the patient's |
| These Are Your Goals                                                     | Vitals                                                                                                    | portal.                                                                                  |
| I                                                                        | 185 cm<br><b>Weight</b> (Dosing)<br>75 kg<br><b>Weight</b><br>75 kg                                                                                  | 5                                                                                        |
| ote Details: Ambulatory Clinical Summary, Eduphys, 1, 5/19/2022 11:34 AN | / EDT, Ambulatory Visit Summary                                                                                                    | Sign/Submit Save Save & Close Cancel                                                     |